## If you already have a Georgia Gateway Mobile or Georgia Gateway Customer Portal account

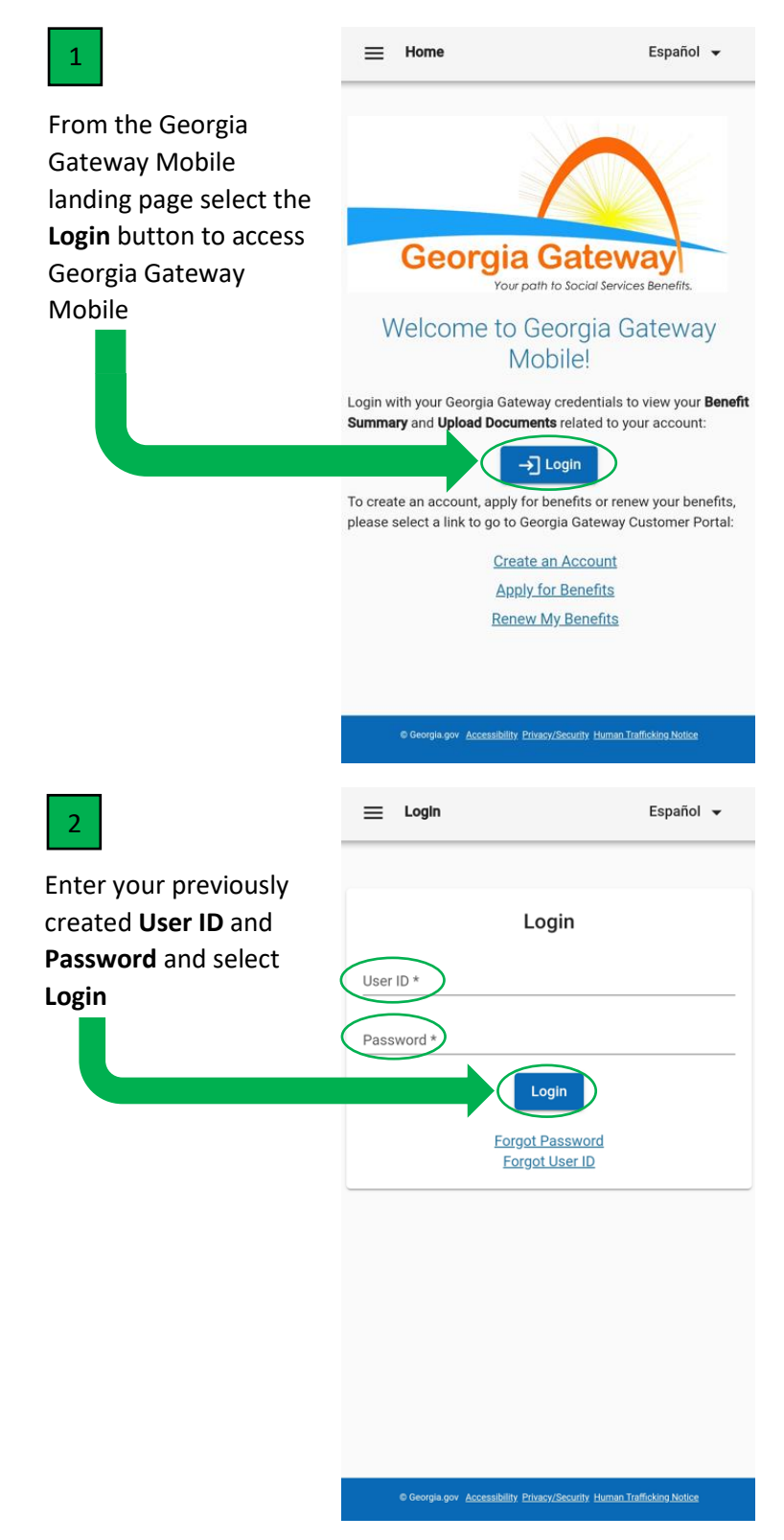

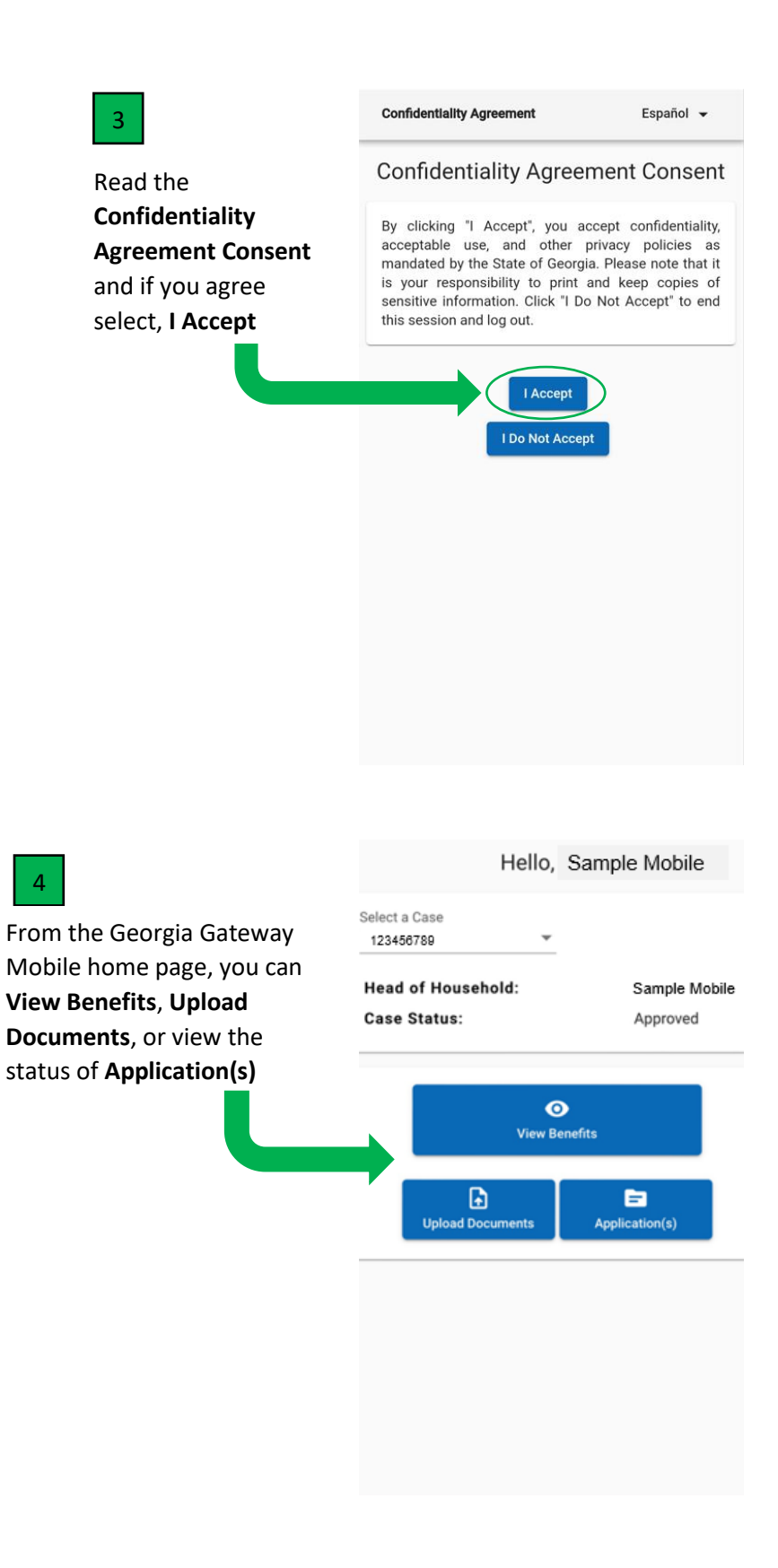

If you already have a Georgia Gateway Customer Portal account, but it is not linked to your Georgia Gateway cases.

| 5<br>After completing steps <sup>1</sup> ,<br><sup>2</sup> , and <sup>3</sup> above you will<br>select <b>Link Your Case</b> | <b>H</b>         | Hello, Sample Mobile                                                                               | 3.                           |
|----------------------------------------------------------------------------------------------------|------------------|----------------------------------------------------------------------------------------------------|------------------------------|
|                                                                                                    |                  | Application(s)                                                                                     |                              |
| _                                                                                                    | <b>↑</b><br>Home | <b>[-→</b><br>Logout                                                                               | •••<br>More                  |
| 6                                                                                                    | 📃 Dast           | nboard Summary                                                                                     | Español 👻                    |
| You will receive a message that<br>you are being redirected to the<br>Georgia Gateway Customer<br>Portal website.            | I                | Hello, Sample Mobile                                                                               | 2.                           |
| Select <b>Ok</b> to proceed to the<br>Georgia Gateway Customer<br>Portal website <b>Login</b> page.                          | Ye               | Du are leaving Georgia Gateway<br>bage and being redirected to Ge<br>Gateway's customer portal web | X<br>Vobile<br>Jrgia<br>site |
|                                                                                                    | <b>↑</b><br>Home | [→<br>Logout                                                                                       | •••<br>More                  |

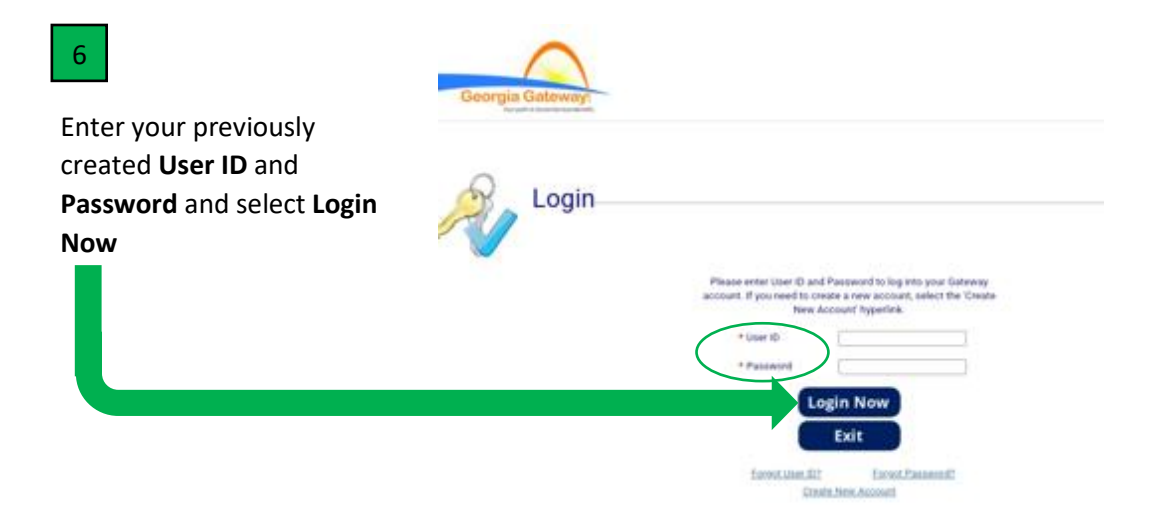

## If you DO NOT already have a Georgia Gateway Mobile or Georgia Gateway Customer Portal account

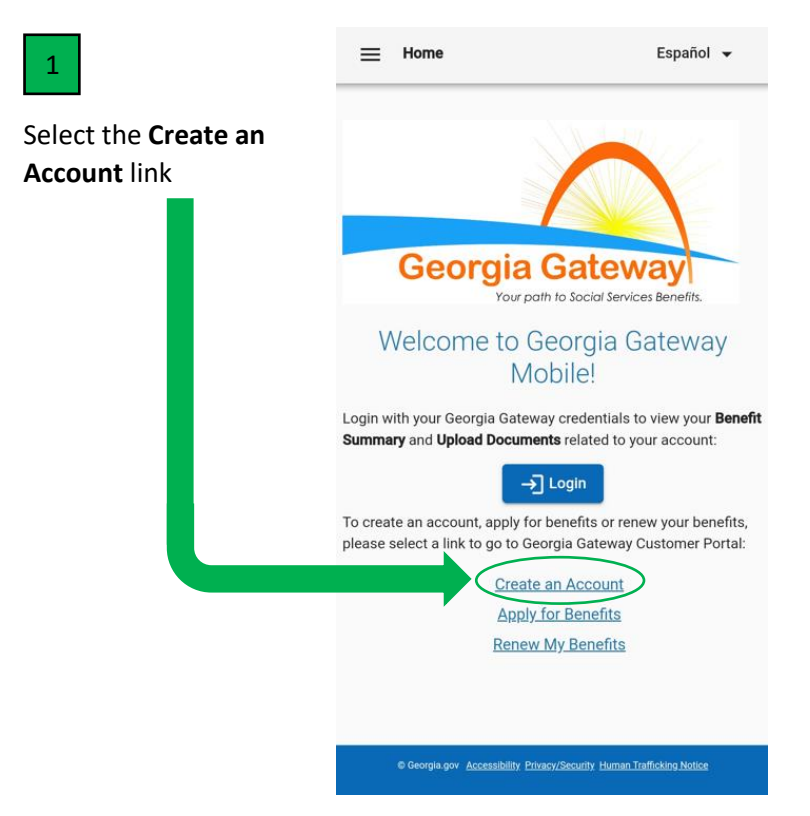

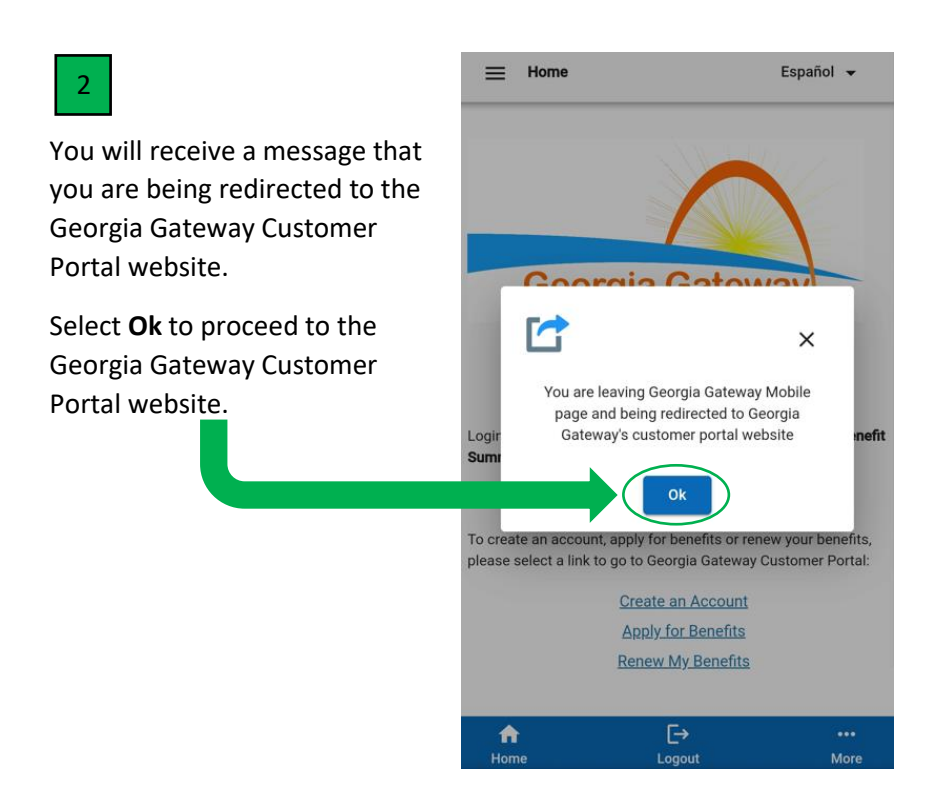

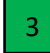

You will be redirected to the Georgia Gateway Customer Poral **Setting Up An Account** page.

Enter your information and follow the directions to create your Georgia Gateway Mobile and Customer Portal account Georgia Gateway

¿Habla Español? | Print | Help Back to Georgia Galeway

Setting Up An Account

To apply online, you will need to create a User ID and password. If you already have an account, <u>select here</u> to log in.

This account will help to keep your information private and secure. It also lets you save your application and come back to work on it later. You can also log back in to check the status of your application after you submit it.

If you have problems that prevent you from continuing, you may call the Customer Support at 1-877-423-4746 during business hours for assistance.

Fields marked with (\*) are mandatory, and must be filled out before continuing with your application.

| <br>Step 1: Your Name and Contact Me                                                                    | ethod                                                                                                    |                                                                                                |                                                                                                    |
|----------------------------------------------------------------------------------------------------|----------------------------------------------------------------------------------------------------|------------------------------------------------------------------------------------------------|----------------------------------------------------------------------------------------------------|
| Fill in your name below:                                                                                |                                                                                                    |                                                                                                |                                                                                                    |
| <ul> <li>First Name:</li> </ul>                                                                         |                                                                                                    |                                                                                                |                                                                                                    |
| * Last Name:                                                                                            |                                                                                                    |                                                                                                |                                                                                                    |
| By entering your Email Address, y<br>acknowledge that there is no exp                                   | ou are confirming it is okay for Georgia Gateway<br>ectation of privacy in any Email and SMS comm                                                       | y to send emails to you regardin<br>unication that I send and receiv                           | ng your Georgia Gateway account. I<br>4.                                                                                               |
| Email Address:                                                                                          |                                                                                                    | Verify                                                                                         | Check here if you do not have<br>an Email Address.                                                                                     |
| By entering your Mobile Phone No<br>your Georgia Gateway account. P<br>for delayed or undelivered messa | umber, you are confirming it is okay for Georgia i<br>lease know you will receive one message per re<br>ges. I acknowledge that there is no expectation | Gateway to send a One Time Pt<br>quest, Standard message and<br>of privacy in any Email and SM | N (OTP) via text message to you regarding<br>data rates may apply. Carriers are not liable<br>5 communication that I send and receive. |
| Mobile Phone Number:                                                                                    |                                                                                                    | Verify                                                                                         | Check here if you do not have<br>a Mobile Phone Number.                                                                                |
| Note: If you do not remove your Pr                                                                      | mail Address or Mobile Phone Number you will                                                                                                    | need to other senser security                                                                  | auestions or call Customer Support Center 1                                                                                            |